# **Builder's Gateway**

#### Introduction

Use the Builder's Gateway to get on-demand access to your orders, documentation, contacts, jobs, leads, upcoming events and more.

| = | e          | uilder's Gateway                 |                                                                                                    |                                                                   |                        |                              |                                                                                                    | Start Building                          | Order Components                          | Q Search job number, order n                | ame, or P.O. Search                      |
|---|------------|----------------------------------|----------------------------------------------------------------------------------------------------|-------------------------------------------------------------------|------------------------|------------------------------|----------------------------------------------------------------------------------------------------|-----------------------------------------|-------------------------------------------|---------------------------------------------|------------------------------------------|
| ń |            |                                  | Welcome to the Buildee<br>Welcome to our new customer portal <sup>®</sup> We are exc<br>Contacts tile below! | r's Gateway!<br>Led to bring you this innovative tool to help you | u manage your projects | more efficiently and to keep | you informed. Please contact your Builder Service Represe                                                 | ntative or District Manager If you have | questions or need as                      | sistance as you begin to utilize the portal | You can find contact information in the  |
|   | 0          | rders                            | Туре                                                                                                    | Status                                                            | 0                      | Order Date                   | Contacts                                                                                                  |                                         | Leads                                     |                                             | •                                        |
|   | +          | 17-B-11442<br>Building Company 1 | Building                                                                                                    | Active                                                            |                        | 03/27/19                     | John Smith<br>District Manager                                                                            | C.                                      | Brad Green                                | Contraction                                 | 8                                        |
|   | +          | 17-B-10363<br>Building Company 2 | Building                                                                                                    | Approval                                                          |                        | 03/19/19                     | Jane Doe<br>Regional Manager                                                                              | C.                                      | 3                                         |                                             | <b>,</b> 1                               |
|   | +          | Building Company 3               | Component                                                                                                    | Active                                                            |                        | 03/13/19                     | Job Board                                                                                                 |                                         | Top Constru                               | etion                                       | <b>C</b> 🖻                               |
|   | +          | 16-P-90038<br>Building Company 4 | Component                                                                                                    | Active                                                            |                        | 02/01/19                     | Gains Gym And Crossfit<br>Looking for a Structural Steel Erection Foreman with<br>experience in steel er  | Anita Warehouse                         | Brittany Est<br>Brittany's Ci             | ey<br>ompany                                | 8                                        |
|   | •          | 16-8-80282<br>Building Company 5 | Building                                                                                                    | Active                                                            |                        | 11/09/18                     | Date Needed: 7/3/2019<br>Location: Orlando, FL                                                            | C 🖻                                     | View All 5                                | Leads                                       | Items per page: 3 0 1 2                  |
|   |            | ew All 191 Orders                |                                                                                                    | Items per page: 5 ¢                                               | i i i 1 2              | 3 4 5 ₩ M                    | Misap Elementary School<br>We are looking for experienced metal building<br>erectors, metal roofing & she | Nanna Leanto<br>Notta Building Company  | Upcoming                                  | Events 🕖                                    | •                                        |
|   | Bo         | okmarks                          |                                                                                                    |                                                                   |                        | Filter Bookmarks             | Date Needed: 10/12/2019<br>Location: Houston, TX                                                          |                                         | Manitoba Br<br>Oct 29, 201<br>Winnipeg, M | aliding Expo<br>9<br>IB                     | <b>*</b>                                 |
| ۲ | Job<br>17- | <b>₽:</b><br>8-11442             | Order Name:<br>Building Company 1                                                                            |                                                                   | Type:<br>Building      |                              | View All 7 Jobs Post a Job<br>Items per page: 2 • 0                                                       | 4 41 <u>1</u> 2 3 ₩ 1                   | Insulated M<br>Nov 5-7, 20<br>Oklahoma C  | etal Panel Systems<br>19<br>Ry, OK          |                                          |
|   | Job<br>16- | #:<br>8-73503                    | Order Name:<br>Building Company 2                                                                            |                                                                   | Type:<br>Building      |                              |                                                                                                    |                                         | BuildEx Alb                               | irta                                        |                                          |
|   | Job<br>16- | ₽:<br>₽-90038                    | Order Name:<br>CAMDON CONSTRUCTION LTD / PROPERTY SC                                                         | OLUTIONS ROOF STRENGTHENING                                       | Type:<br>Component     |                              |                                                                                                    |                                         | Nov 6-7, 20<br>Calgary, AB                | 19                                          |                                          |
|   | Job<br>17- | <b>≵:</b><br>8-10363             | Order Name:<br>LEGACY LANDCO (ALLAN DALE)                                                                    |                                                                   | Type:<br>Building      |                              |                                                                                                    |                                         | View All 7                                | Events                                      | s per page: 3 0 1 2 3                    |
| Ð |            |                                  |                                                                                                    |                                                                   |                        |                              |                                                                                                    | v2.                                     | Return to Home p                          | ege   2019 Correctore Building Brands       | Terms of Use   Privacy Policy   Feedback |

# **Featured Announcements**

At the top of the page is the **Featured Announcement** section which contains news and information relevant to your organization. Announcements may include product notifications, price changes, promotions, deadlines, and shipping updates.

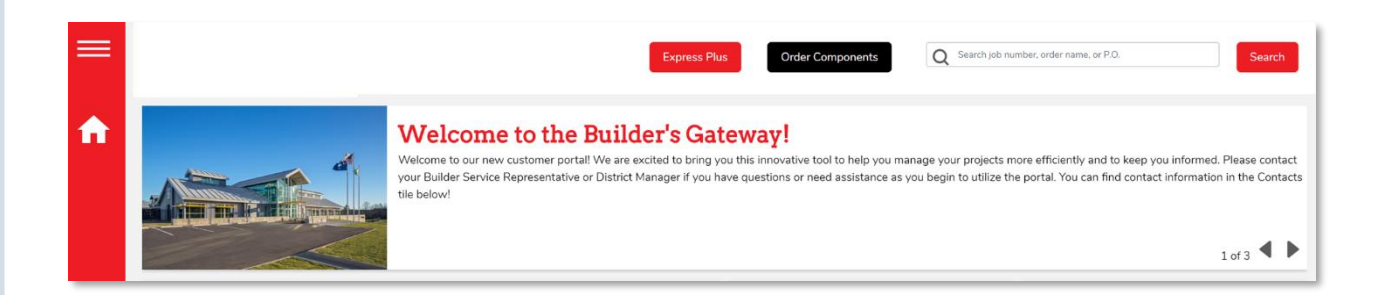

#### **Navigation**

- 1. Click the **forward** and **backward** buttons to move through the announcements.
- 2. If the announcement is longer than the tile display, click the **Read More** button to view additional content.

### Tiles

| rder | 5                                | Type      | Status           | Order Date  | Contacts                                                                                                    | -                                                                                                    | Leads                                                                                |            | - |
|------|----------------------------------|-----------|------------------|-------------|----------------------------------------------------------------------------------------------------|----------------------------------------------------------------------------------------------------|--------------------------------------------------------------------------------------|------------|---|
| ÷    | 17-B-11442<br>BUILDING COMPANY 1 | Building  | Active           | 3/27/2019   | John Smith<br>District Manager                                                                                                 |                                                                                                    | John Smith<br>Smith Construction Company                                             | c          | E |
| ÷    | 17-B-10363<br>BUILDING COMPANY 2 | Building  | Approval         | 3/19/2019   | Jane Doe<br>Regional Manager                                                                                                   |                                                                                                    | Brad Green                                                                           |            |   |
| ŧ    | 16-P-94359<br>BUILDING COMPANY 3 | Component | Active           | 3/13/2019   | Job Board                                                                                                    |                                                                                                    | Green & Son Construction                                                             | 6          |   |
| +    | 16-P-90038<br>BUILDING COMPANY 4 | Component | Active           | 2/1/2019    | Gains Gym And Crossfit<br>Looking for a Structural Steel Anita<br>Erection Foreman with Jones                                  | Ins Gym And Crossfit of Top Construction<br>oking for a Structural Steel Anita Warehouse<br>coton Foreman with Jones Construction<br>View ALEL and |                                                                                      | <b>C</b> 6 |   |
| ł    | 16-8-80282<br>BUILDING COMPANY 5 | Building  | Active           | 11/9/2018   | experience in steel er<br>Date Needed: 7/3/2019<br>Location: Orlandio, FL                                                      |                                                                                                    | Upcoming Events                                                                      |            |   |
| vi   | ew All 179 Orders                |           | (f 4f <b>1</b> 2 | 3 4 5 HP Pi | Milsap Elementary School<br>We are looking for Nanny<br>experienced metal building Notta<br>erectors, metal roofing & she Comp | Leanto<br>Building<br>any                                                                                                    | Introduction to Metal Building Assembly<br>Seminar<br>Jun 24-26, 2019<br>Houstin, TX |            | 1 |
|      |                                  |           |                  |             | Date Needed: 10/12/2019<br>Location: Houston, TX<br>View All 7 Jobs Post a Job                                                 |                                                                                                    | MBCEA 50th Annual Conference<br>Jun 30-Jul 3, 2019<br>Myrtle Beach, SC               |            |   |
|      |                                  |           |                  |             |                                                                                                    |                                                                                                    |                                                                                      |            |   |

### Collapse Tile

- 1. You can collapse and move the tiles on the home page to customize your view.
- 2. For example, if a tile has an up arrow in the right corner, you can click the arrow to collapse the tile.
- 3. Click the arrow again to reveal the tile details.

#### **Rearrange Tiles**

- 1. You can also rearrange a tile by grabbing the tile and dragging it to a new location.
- 2. This changes your view only, not your company's view.

### Side Menu

The side menu is always available on any page.

- 1. Click the **Hamburger** icon to expand the side menu.
- Click a link to go to a specific page. For example, click the Builder's News page. This page contains articles of interest for builders.
- 3. Some sections have additional links.
- 4. Click the arrow to reveal the additional section links.
- 5. The **Resource Center** contains links to additional product information such as documents and product manuals.
- A menu option will be available for you to go to the Pricing Software download page. On the Pricing Software page, you can view installation and release notes, required components and download the pricing software.

|   | Dashboard                    |
|---|------------------------------|
|   | Start Building               |
|   | Order Components             |
| L | Order Management             |
|   | Leads                        |
|   | Pricing Software             |
|   | Job Board 🗸                  |
|   | President's Advisory Council |
|   | Builder News                 |
|   | Resource Center 🗸 🗸          |
|   | Marketing -                  |
|   | Administration -             |
|   | Return to Home page          |
|   | Sign Out                     |

## Profile

- Click the **Profile** icon to You can change your profile picture, update your contact information, change your password or update your dashboard settings.
- Select which alerts you want to receive (email or text) and how often you want to receive them. Select the tiles you would like to show or hide on your dashboard.
- 3. After updating any information, click **Save** to keep the updates or **Cancel** to exit without saving the changes.
- 4. You will have to click **Save** in each section that is changed.
- 5. Any time the profile information changes, you will receive an email notification.

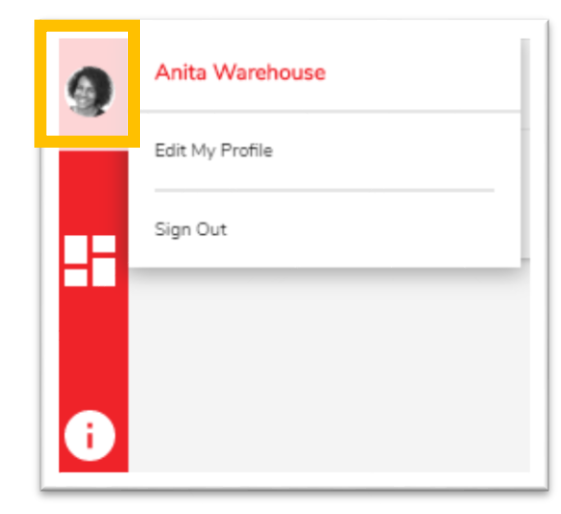

### Information

- 1. Click the **Information** icon to access the **Information and FAQs** page.
- 2. The **Information and FAQs** page has the latest information about the Builder's Gateway.
- 3. Please contact your Builder Service Representative or District Manager if you have questions or need assistance as you begin to utilize the Builder's Gateway. You can find contact information in the **Contacts** tile.

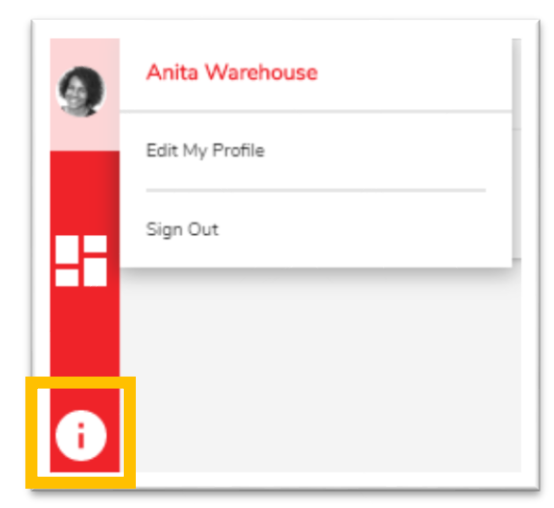

#### **Customize Dashboard**

Select the tiles you would like to show or hide on your **Dashboard**. Click **Apply** when you are done.

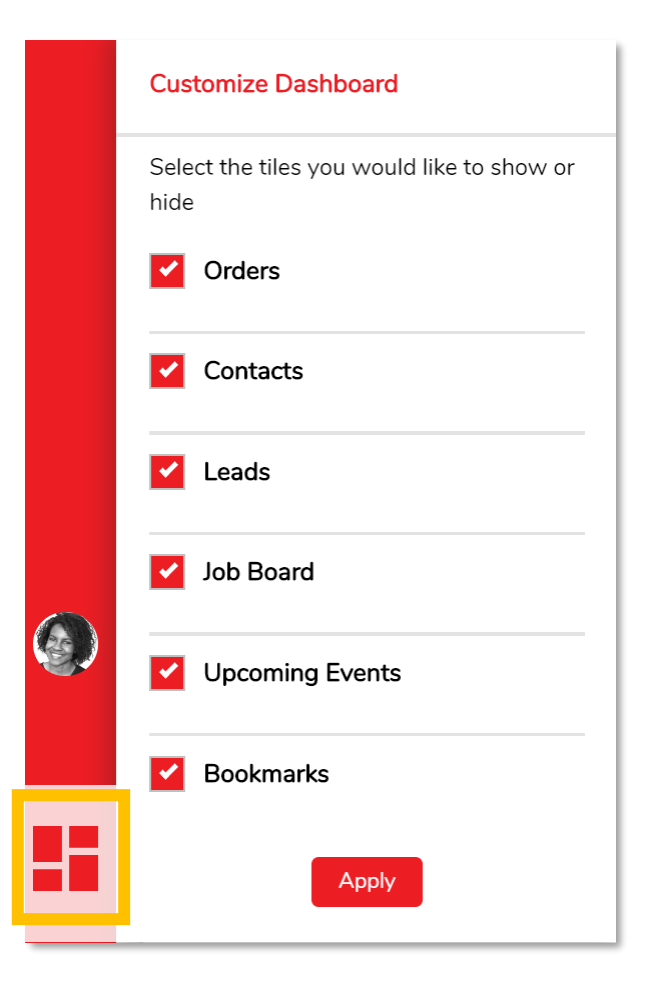

#### Footer

The website footer contains links to the terms of use, privacy policy and feedback. Clicking the feedback link opens your email account with the feedback email address pre-populated.

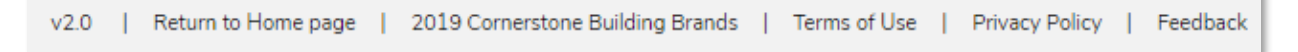

#### Home

Click the **Home** icon to quickly return to the Builder's Gateway **Home** page from any page.

| = | Dashboard        |   |
|---|------------------|---|
|   | Order Management |   |
|   | Leads            |   |
|   | Job Board        | • |
|   |                  |   |

# **Quick Access Buttons**

The quick access buttons at the top of the **Home** page point to links set up by the brand.

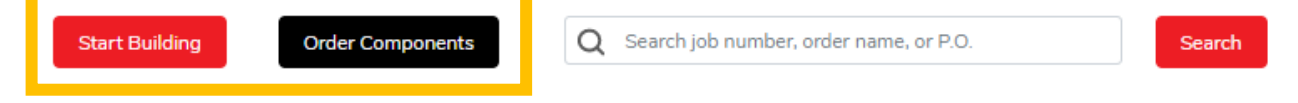

### Contacts

The **Contacts** tile contains key contacts along with their job titles, phone number and email address.

- 1. Hover over the contact icons to reveal information.
- 2. Click the icons to call or email the contact.

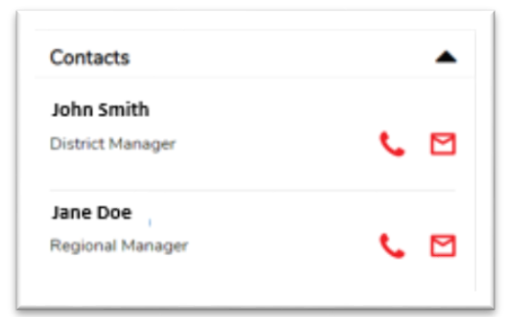

#### Job Board

The **Job Board** tile contains jobs posted by all builders.

For instance, if you are a general contractor in search of an erection crew, you can post your request on our job board and it will be shared across our customer base. This is a feature that is as valuable as posting an advertisement - and it's completely free.

- Review any posts from other companies to see if you can help promote available jobs.
- 2. Jobs will display for anyone accessing the Builder's Gateway.
- 3. To view all jobs, click View All Jobs.
- 4. To post a new job, click **Post a Job**.

| Job Board                                                                                                    | •                                          |
|----------------------------------------------------------------------------------------------------|--------------------------------------------|
| Gains Gym And Crossfit                                                                                           |                                            |
| Looking for a Structural Steel<br>Erection Foreman with<br>experience in steel er                                | Anita Warehouse<br>Jones Construction      |
| Date Needed: 7/3/2019<br>Location: Orlando, FL                                                                   |                                            |
| Milsap Elementary School<br>We are looking for<br>experienced metal building<br>erectors, metal roofing &<br>she | Ivanna Leanto<br>Notta Building<br>Company |
| Date Needed: 10/12/2019<br>Location: Houston, TX                                                                 |                                            |
| View All 7 Jobs Pos                                                                                              | t a Job                                    |

The **Posted Job** page displays all jobs including contact information and services needed. The **My Jobs** page displays jobs you have posted.

| ob Board                 |                        |             |         |             |                     |                                                                                                  |
|--------------------------|------------------------|-------------|---------|-------------|---------------------|--------------------------------------------------------------------------------------------------|
| Project Name             | Builder                | Location    | Sq. Ft. | Date Needed | Contact Information | Post a Jo                                                                                        |
| Gains Gym and Crossfit   | Jones Construction     | Orlando, FL | 3000    | 7/3/2019    | Anita Warehouse     | Looking for a Structural Stee<br>Erection Foreman with<br>experience in steel erection.          |
| Milsap Elementary School | Notta Building Company | Houston, TX | 28000   | 10/12/2019  | Ivanna Leanto       | We are looking for experience<br>metal building erectors, metal<br>motion & charation installant |

# **Edit Jobs**

| Job Board              |                    |        |             |         |             |                     |                                                                                             |             |
|------------------------|--------------------|--------|-------------|---------|-------------|---------------------|---------------------------------------------------------------------------------------------|-------------|
| Posted Jobs My Jobs    |                    |        |             |         |             |                     | Po                                                                                          | ist a Job   |
| Project Name           | Builder            | Status | Location    | Sq. Ft. | Date Needed | Contact Information | Services Needed                                                                             |             |
| Gains Gym and Crossfit | Jones Construction | Active | Orlando, FL | 3000    | 7/3/2019    | Anita Warehouse     | Looking for a Structural<br>Steel Erection Foreman<br>with experience in steel<br>erection. | <b>6</b> *≘ |

- 1. You can only edit or delete jobs you have added.
- 2. You can edit information about a job that you have posted.

| Post / Edit Job          |                                                                                          |                  |                    |                 |                 |      |
|--------------------------|------------------------------------------------------------------------------------------|------------------|--------------------|-----------------|-----------------|------|
| Active:                  |                                                                                          |                  |                    |                 |                 |      |
| Project Name:*           | Gains Gym and Crossfit                                                                   | Builder:*        | Jones Construction |                 |                 |      |
| Job Location:*           | Orlando, FL                                                                              | Square Footage:* | 3000               | Date Needed:*   | 7/3/2019        | ` ⊗  |
| Contact Name:*           | Anita Warehouse                                                                          | Contact Phone:*  | (321) 867-5309     | Contact Email:* | anita@email.com |      |
| Services Needed:*        | Looking for a Structural Steel Erection<br>Foreman with experience in steel<br>erection. |                  |                    |                 |                 |      |
| * Denotes Required Field |                                                                                          |                  |                    |                 |                 |      |
| Delete                   |                                                                                          |                  |                    |                 | Cancel          | Save |

- 1. Click **Save** to keep changes or **Cancel** to exit without saving changes.
- 2. Uncheck the Active box to remove the job from the Job Board view.

#### Post a Job

You can post a new job by filling out all the required information on the **Post/Edit Job** form and clicking **Save**.

| Job Board   Post / Edit / | Board   Post / Edit Job |                  |                            |                 |                          |      |  |  |  |
|---------------------------|-------------------------|------------------|----------------------------|-----------------|--------------------------|------|--|--|--|
| Post / Edit Job           | Post / Edit Job         |                  |                            |                 |                          |      |  |  |  |
| Active:                   | Active:                 |                  |                            |                 |                          |      |  |  |  |
| Project Name:*            | Project Name (required) | Builder:*        | Robertson Building Systems |                 |                          |      |  |  |  |
| Job Location:*            | Job Location (required) | Square Footage:* | 0                          | Date Needed:*   | No date selected         | 鎆    |  |  |  |
| Contact Name:*            | Contact Name (required) | Contact Phone:*  | Contact Phone (required)   | Contact Email:* | Contact Email (required) |      |  |  |  |
| Services Needed:*         |                         |                  |                            |                 |                          |      |  |  |  |
|                           |                         |                  |                            |                 |                          |      |  |  |  |
| * Denotes Required Field  | d                       |                  |                            |                 |                          |      |  |  |  |
|                           |                         |                  |                            |                 | Cancel                   | Save |  |  |  |

#### Leads

- 1. The **Leads** tile contains leads available for your company.
- 2. You can view all the leads for your company by clicking **View all Leads**.

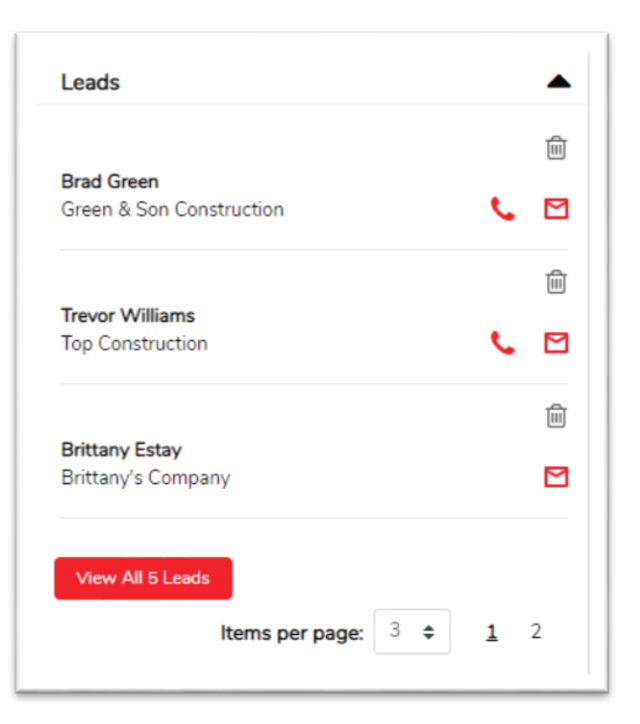

### Leads Page

| Leads           |                          |                         |              |                        |                                 |                                 |         |
|-----------------|--------------------------|-------------------------|--------------|------------------------|---------------------------------|---------------------------------|---------|
| Name            | Company Name             | Email                   | Telephone    | Project Name           | Project Address                 | Notes                           | Actions |
| Brad Green      | Green & Son Construction | bradgreen@gmail.com     | 987-456-1230 | Private Hangar         | 5478 Roberts Street             | Looking for a hangar with a bi- | Ŵ       |
|                 |                          |                         |              |                        | Ajax, Ontario L1S 0A4           | parting rolling hangar door.    |         |
| Trevor Williams | Top Construction         | TopConstruction@yahoo.c | 302-456-9852 | Retail Shopping Center | 1234 Glen Mills Rd.             | Looking for a retail shopping   | ۱       |
|                 |                          |                         |              |                        | Buick, British Columbia VOC 2R0 | center with stone accents.      |         |

- 1. The **Leads** page contains additional information about your company's leads.
- 2. If you delete a lead from the **Leads** page, it deletes it for everyone in your company.

#### **Events**

- 1. The **Events** tile contains upcoming events that may be relevant to your company.
- 2. Click the **Calendar** icon to download the event information to your calendar.
- 3. You can view all the event details for your company by clicking **View all Events**.

| Upcoming Events                                                                                 |   |
|-------------------------------------------------------------------------------------------------|---|
| <b>Introduction to Metal Building Assembly<br/>Seminar</b><br>Jun 24-26, 2019<br>Houston, Texas | Ħ |
| <b>MBCEA 50th Annual Conference</b><br>Jun 30-Jul 3, 2019<br>Myrtle Beach, SC                   | Ê |
| SEAA Quarterly Meeting<br>Jul 18, 2019<br>Ontario, CA<br>View All 5 Events                      | Ê |

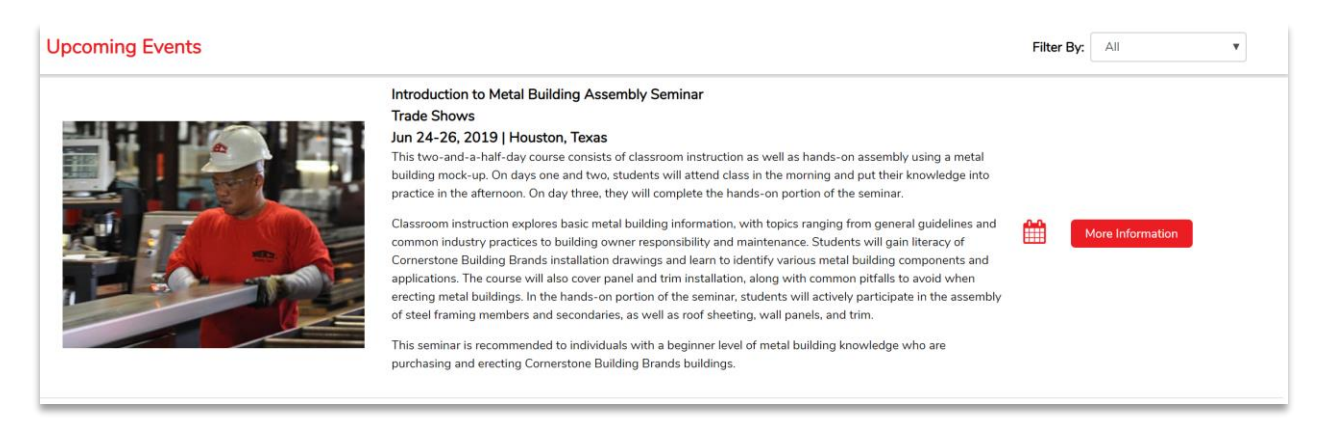

- 1. The **Events** page contains detailed information about upcoming events.
- 2. Click the Calendar icon to download the event information to your calendar.
- 3. Click More Information to go to detailed event information.
- 4. Use the **Filter by** dropdown box to select the type of events to view for example, only trade shows.

#### Orders

The **Orders** tile contains open orders including type, status and order date.

| Orders                             |                           | Туре      | Status            | Order Date |
|------------------------------------|---------------------------|-----------|-------------------|------------|
| + 17-B-11442<br>BUILDING COMPANY 1 |                           | Building  | Active            | 3/27/2019  |
| + <sup>17-8</sup><br>BUI           | -10363<br>LDING COMPANY 2 | Building  | Approval          | 3/19/2019  |
| + <sup>16-P</sup><br>BUI           | -94359<br>LDING COMPANY 3 | Component | Active            | 3/13/2019  |
| + <sup>16-P</sup><br>BUI           | -90038<br>LDING COMPANY 4 | Component | Active            | 2/1/2019   |
| + <sup>16-8</sup><br>BUI           | -80282<br>LDING COMPANY 5 | Building  | Active            | 11/9/2018  |
| View A                             | II 179 Orders             |           | i¶ <b>4</b> ¶ 1 2 | 345 🍽 🅅    |

#### Navigation

- 1. Use the navigation icons on the bottom of the tile to advance from page to page or to go to the last page.
- 2. Sort the view by clicking the column headers.
- 3. Quickly access order details by clicking the order row.
- 4. Use the +/- icon to expand the row and view additional order details.
- 5. The expanded view displays additional order information.
- 6. To view the complete order details, click View Order Details.

| Orders                  |                            | Type       | Status                                                         | Order Date |
|-------------------------|----------------------------|------------|----------------------------------------------------------------|------------|
| + 17-8-1144<br>BUILDING | 2<br>COMPANY 1             | Building   | Active                                                         | 3/27/2019  |
| = 17-8-1036<br>BUILDING | 3<br>COMPANY 2             | Building   | Approval                                                       | 3/19/2019  |
| Brandon V<br>Service Re | Villiams 📞<br>presentative | View Order | ustomer P.O.: TO FOLLOW<br>otal Price: \$478,997.64<br>Details |            |
| Ph                      | Stage                      | AB Date    | DWG Date                                                       | Ship Week  |
| 1                       | Engineering                | 4/26/2019  | 5/10/2019                                                      |            |
| -                       | Frederica                  |            |                                                                |            |

### **Order Details**

|                                                                         |                                        |                                            | Express Plus Order Components              | Q Search job            | number, order name, or P.O.                 |
|-------------------------------------------------------------------------|----------------------------------------|--------------------------------------------|--------------------------------------------|-------------------------|---------------------------------------------|
| Order Management   LEGACY I                                             | ANDCO (ALLAN DALE)                     |                                            |                                            |                         |                                             |
| Order Details BUILDING COMPAN                                           | Y 2                                    |                                            |                                            | \$                      | Bookmark 🦀 Archive Job 👼 Pr                 |
| Basic Order Information                                                 | i                                      |                                            |                                            |                         | My Project Notes                            |
| Job #: 17-B-10363<br>Order Name: BUILDING                               | GOMPANY 2                              |                                            |                                            |                         | Project notes are not submitted to Cornerst |
| Order Date: 3/19/2019<br>Order Type: Building<br>Order Status: Approval | Order Is F<br>Credit Ap<br>Total Price | or: Approval<br>proval:<br>e: \$478,997.64 | Customer P.O.: TO FOLLOW<br>Ship By: Truck |                         |                                             |
| - Phase                                                                 | Stage                                  | AB Date                                    | DWG Date                                   | Ship Week               |                                             |
| 1                                                                       | Engineering                            | 4/26/2019                                  | 5/10/2019                                  |                         |                                             |
| 5                                                                       | Engineering                            |                                            |                                            |                         |                                             |
| Documentation Contac                                                    | t Info Jobsite Info                    |                                            |                                            |                         |                                             |
| DRAWINGS                                                                |                                        |                                            | Dow                                        | vnload All Files        |                                             |
| PER-1                                                                   |                                        |                                            |                                            | +                       |                                             |
| SALES ORDERS /                                                          | CHANGE ORDERS                          |                                            |                                            | +                       |                                             |
|                                                                         |                                        |                                            | v2.0   Return to Home page   20            | 019 Cornerstone Buildin | g Brands   Terms of Use   Privacy Policy    |

The **Basic Order Information** area contains the order details including what stage each phase of your order is in.

- 1. The **order stages** include Received (In Clarification), Engineering, Detailing, Manufacturing and Shipped.
- 2. You can bookmark the order. The bookmark list can be displayed as a tile on the home page. Bookmarking the order adds it to the bookmark tile which can be found on the Dashboard. Once an order is bookmarked, it will be noted as "Bookmarked" the order details page.
- 3. You can archive an order if you no longer need access to it. Archiving the order moves it from open orders to archived orders.
- 4. The order will be stored in your company's **Archived Order** tab on the **Order Management** page and still visible to all users in your company.
- 5. Click **Print** to print the order details on your selected printer.
- 6. Create or edit notes about the project in the **My Project Notes** section. The notes are not submitted as part of the order. Anyone at your company can view project notes.
- 7. Click **Download All Files** to download all the documentation for the project.
- Click the **Download** icon on a section header to download all the documents under that section. Click the "+" icon to expand and view the documents contained in the section. Once the drawing is expanded, click the **Download** icon to open the document in another browser window and view it.
- 9. The **Contact Info** tab contains contact information for the order.
- 10. The **Jobsite Info** tab contains jobsite information for the order including contact information and address.

# **Order Management Page**

| Open Orders A | rchived Orders     |           | Archive Select | List View Card View |      |
|---------------|--------------------|-----------|----------------|---------------------|------|
| Job #         | Order Name         | Туре      | Status         | Order Date          | Arch |
| + 17-B-11442  | BUILDING COMPANY 1 | Building  | Active         | 03/27/19            | 6    |
| + 17-B-10363  | BUILDING COMPANY 1 | Building  | Approval       | 03/19/19            | 6    |
| + 16-P-94359  | BUILDING COMPANY 1 | Component | Active         | 03/13/19            | 2    |
| + 16-P-90038  | BUILDING COMPANY 1 | Component | Active         | 02/01/19            | 4    |
| + 16-B-80282  | BUILDING COMPANY 1 | Building  | Active         | 11/09/18            | 6    |
| + 16-P-76318  | BUILDING COMPANY 1 | Component | Active         | 10/17/18            | 4    |
| + 16-B-73503  | BUILDING COMPANY 1 | Building  | Active         | 09/28/18            | 2    |
| + 16-P-72892  | BUILDING COMPANY 1 | Component | Active         | 09/26/18            | 2    |
| + 16-P-71903  | BUILDING COMPANY 1 | Component | Active         | 09/19/18            | 2    |
| + 16-P-71269  | BUILDING COMPANY 1 | Component | Active         | 09/17/18            | 4    |
|               | BOILDING COMPANY 2 | component | Activ          |                     |      |

- 1. Click View All Orders to access the Orders Management page.
- 2. The **Order Management** page displays open and archived orders.
- 3. Use the navigation icons to advance from page to page or to go to the last page.
- 4. Use the tabs to navigate between **Open** and **Archived Orders**.
- 5. Orders can be filtered by a date range by entering the start and end dates.
- 6. Click the column title to sort orders by that column.
- 7. Use the +/- collapse icon to view additional order details in the Order Management page.
- 8. Additional order detail information appears. Click **View Order Details** for complete order information.
- 9. Click **Card View** to change the Open Orders view to a card view. Click **List View** to change back a list view of Orders.
- 10. Use the checkbox in the Archive column header to select all the orders. You can also select or deselect individual orders to archive. Click **Archive Selected** to archive the selected orders. The selected orders will be moved to the **Archived Orders** Tab.
- 11. Click the **Download** button to download a list of all your orders on the tab you are viewing. If your view is filtered, your download file will only contain the filtered files for the tab you are currently viewing.

# **Archived Orders**

| Open  | Orders Archived Orders |                    |           | U          | harchive Selected Filter for Date Range | B |
|-------|------------------------|--------------------|-----------|------------|-----------------------------------------|---|
| Job # | :                      | Order Name         | Туре      | Order Date | Archived Date                           | ٨ |
|       | 2014 Orders            |                    |           |            |                                         |   |
| 111   | 2015 Orders            |                    |           |            |                                         |   |
|       | + 🖿 2016 Orders        |                    |           |            |                                         |   |
|       | 14-P-44236             | BUILDING COMPANY 1 | Component | 04/02/14   | 10/14/19                                |   |
|       | 14-P-44229             | BUILDING COMPANY 1 | Component | 04/02/14   | 10/14/19                                |   |
| ===   | 14-P-43981             | BUILDING COMPANY 1 | Component | 03/31/14   | 10/14/19                                |   |
|       | 14-B-43312             | BUILDING COMPANY 1 | Building  | 03/25/14   | 10/14/19                                |   |
|       |                        | BUILDING COMPANY 1 |           | 60 IA 14 1 |                                         |   |
|       | 14-P-43157             | BUILDING COMPANY 1 | Component | 03/24/14   | 10/14/19                                |   |
|       | 14-B-43014             | BUILDING COMPANY 1 | Building  | 03/21/14   | 10/14/19                                |   |
|       | 14-P-42661             | BUILDING COMPANY 1 | Component | 03/18/14   | 10/14/19                                |   |
|       |                        |                    |           |            |                                         |   |
| - +   | Add Folder             |                    |           |            |                                         |   |

- 1. Your company can create folders to organize archived orders. Folder names can be edited, and folders can be deleted. Orders cannot be deleted.
- 2. Use the +/- icon to expand folders which contain additional archived orders for your company.
- 3. Use the **Grabber** icon to drag and drop orders into folders.
- 4. Click the **Unarchive** icon to move an order back to the **Open Orders** tab and the **Orders** tile on the dashboard.
- 5. Use the checkbox next to **Actions** to select all the orders. You can also select or deselect individual orders to unarchive. Click **Unarchive Selected** to unarchive the selected orders.

### **Search Orders**

| Start Building | Order Components |  | Q | Search job number, order name, or P.O. |  | Search |
|----------------|------------------|--|---|----------------------------------------|--|--------|
|                |                  |  | _ |                                        |  |        |

- 1. You can quickly find order details by searching for a specific job number, order name or customer PO.
- 2. Click **Search** after typing the search item in the search box to display the results.